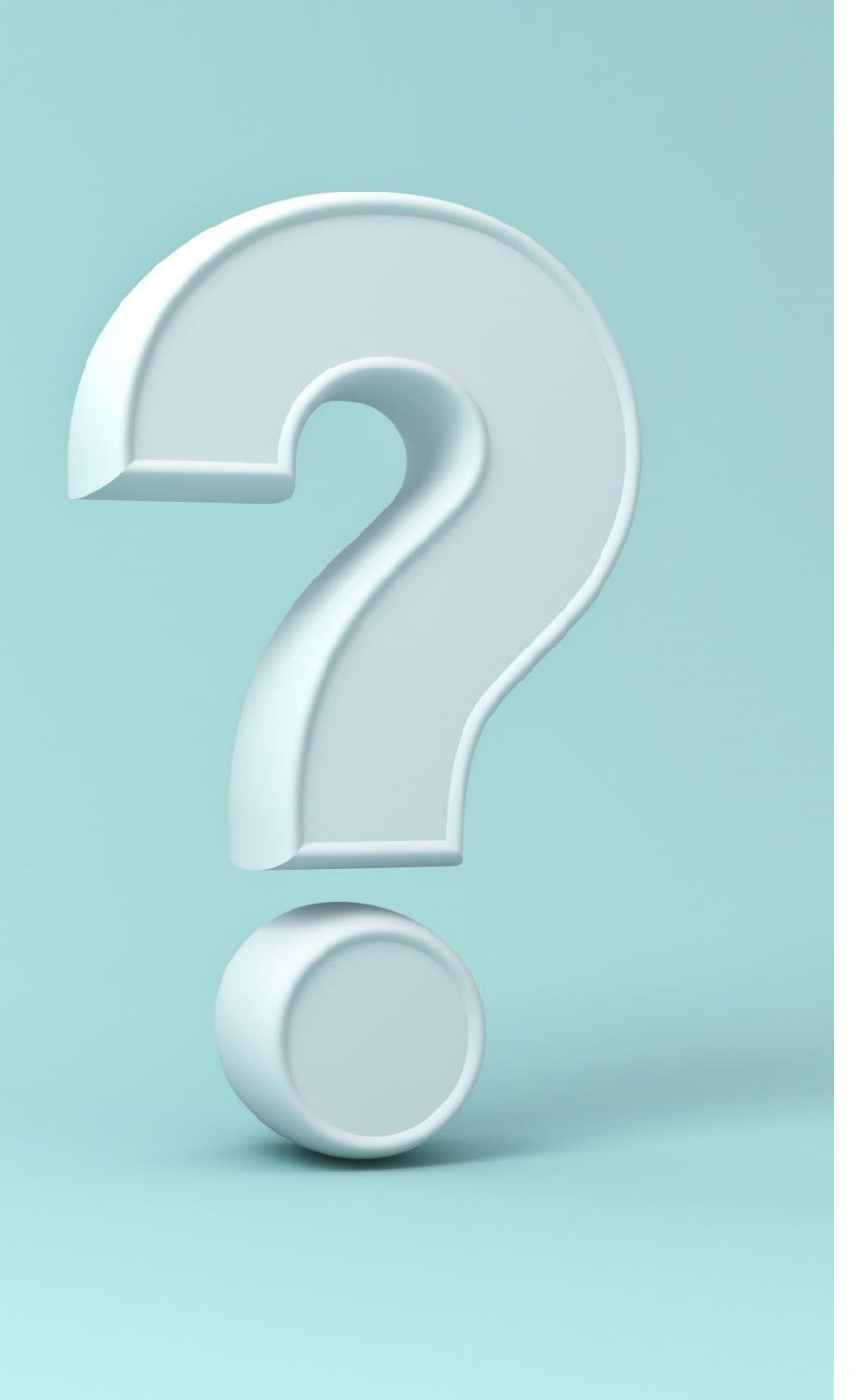

# Merit Badge Sign-Up Instructions

A guide to walk you through the steps of signing your unit up for merit badges, adult courses, and extra awards/certifications. Course registration opens after the Spring Leaders' Meeting.

\*\*Use this guide AFTER you have created a Traditional Registration for your unit\*\*

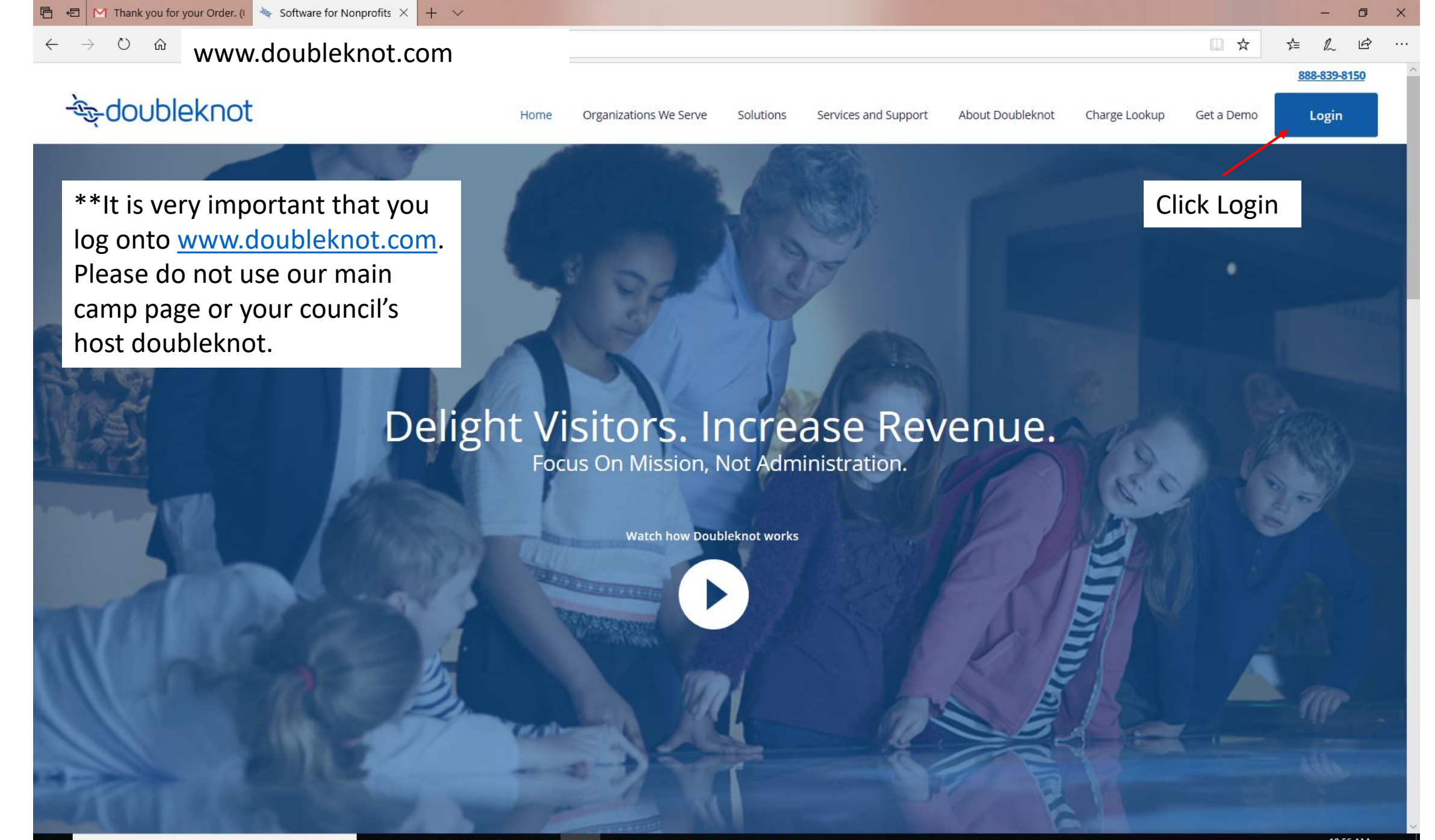

Q

# - Se doubleknot

Your User ID was generated when you created the initial registration for your unit. Please do not create a new registration at this point.

If you do not remember your User ID, continue to the next slide.

If you remember your login, please skip to Slide 6.

Ļ

| BSALHEINSTEDT@GMAIL. | сом |
|----------------------|-----|
| assword              |     |
|                      |     |
|                      |     |
| Remember me          |     |
|                      |     |

Log on

\*If you are sharing an account to register your unit, there is only one account per registration. This means, you must share your username and password with the person who registered for camp.

Doubleknot LLC 20665 Fourth Street, Suite 103 | Saratoga, CA | 95070 Phone (408) 971-9120 | Fax (408) 741-1000 | doubleknot@doubleknot.com © 2016-2019 Doubleknot LLC. All rights reserved.

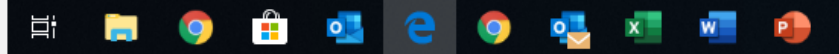

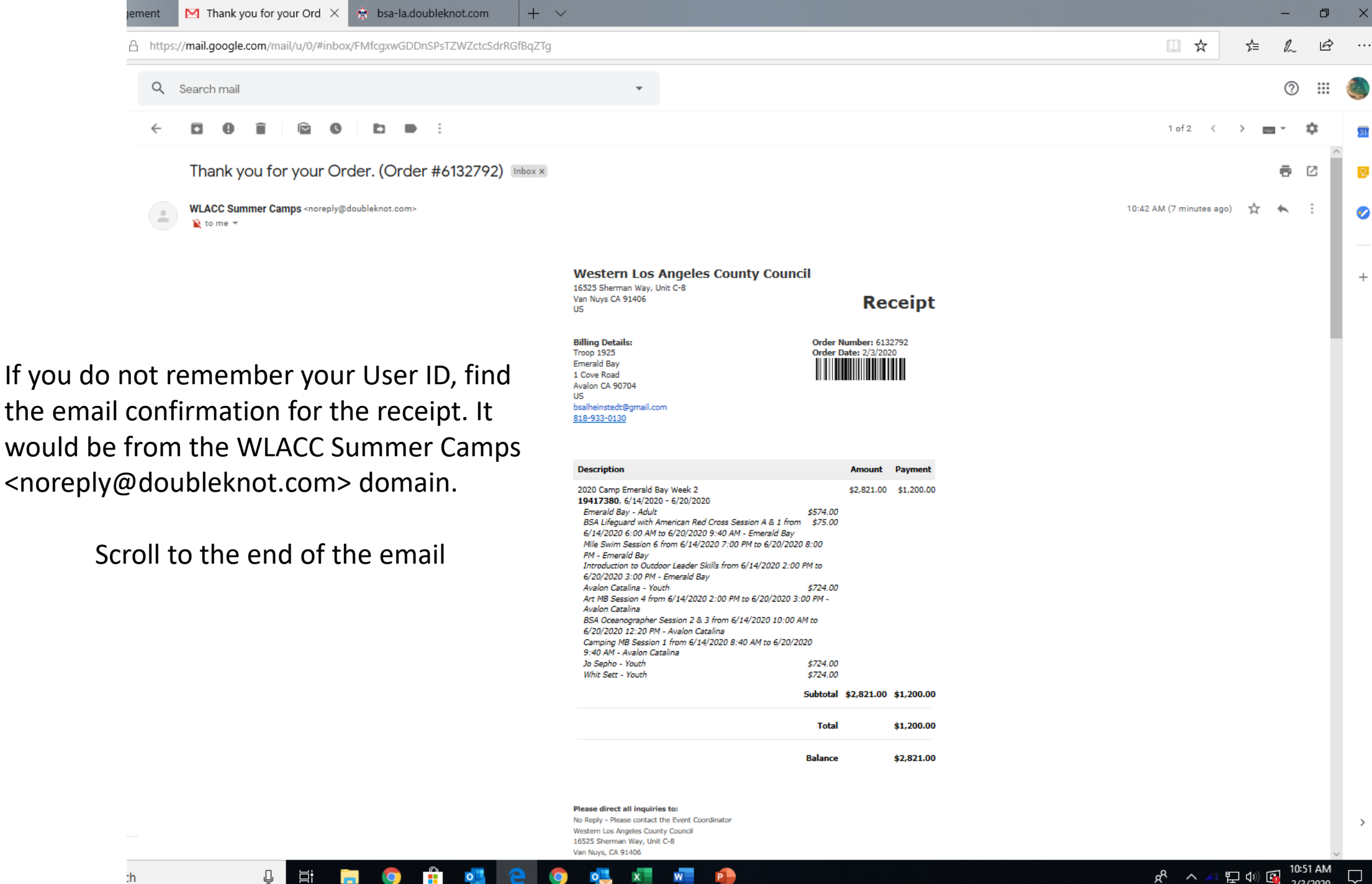

P

| 21 31 2020 | Online Purchase | New registration     | \$2,021,00               |
|------------|-----------------|----------------------|--------------------------|
|            |                 | Balance:<br>Due Now: | \$2,821.00<br>\$1,200.00 |
|            |                 |                      |                          |

### Payment Schedule:

| Date      | Description          | Details              |  |
|-----------|----------------------|----------------------|--|
| 2/3/2020  | Deposit              | \$400.00 is due.     |  |
| 1/10/2020 | 1st Payment          | \$800.00 is overdue. |  |
| 3/6/2020  | 2nd Payment(EB Full) | \$800.00 is due.     |  |
| 5/22/2020 | Final for Non-Early  | \$821.00 is due.     |  |

### Cancellation Policy:

We have a NO REFUND Policy. Each payment is based on the total number of campers, not individuals. If there are any reductions in total numbers (Scouts or Adults) after each payment due date the troop will be responsible for the money due at the time of the cancellation, even if no payment has been made. Payments for cancelled spots are not credited to the troop balance if unit numbers are reduced. FINANCIAL AID IS AVAILABLE: Western Los Angeles County Council is proud to offer Camperships to WLACC units. The campership approval process is based upon Scouts Honor and is non-invasive. Please email camping@bsa-la.org to receive a campership form for your unit.

### Please direct all inquiries to

WLACC Camping Western Los Angeles County Council 16525 Sherman Way, Unit C-8 Van Nuys, CA 91406 (818) 785-8700 camping@bsa-la.org

### Additional Information

\*\*Please note that your INITIAL invoice only serves as a Registration Confirmation. This invoice does not reflect the pricing of your week. When you are moved into your week, the prices will auto adjust\*\* Thank you for registering for Camp Emerald Bay! This e-mail confirms your reservation at our camp. Final session date confirmations will be sent once a week after September 15. If you have any questions please contact the WLACC Camping Department at ComplexedDesate your.

### To modify this registration or make additional payments:

- Click here to logon or copy and paste the following url into your browser: https://bsala.doubleknot.com/signon/1912
- · Obtain your User ID and Password by selecting the Need help Logging on? link.
- Follow the prompts to obtain the password and logon to Doubleknot.
   Logging on will bring you to the Summary tab showing your current registrations, reservations, and/or memberships.
- Click on the desired action button to make a payment or view the details and update the registration. Please note that changes to a registration may be restricted after a certain date, so the update action may not appear.

### Detailed information follows.

Additional Information 2020 Camp Reservation Contacts Number: 19417380 Name: Emerald Bay e-mail: bsalheinstedt@gmail.com What type of Unit are you?: Scouts BSA (Male Troop) Council: Western Los Angeles County Council District: WLACC: Crescent Bay

# To modify this registration or make additional payments:

•<u>Click here to logon</u> or copy and paste the following url into your browser: https://bsa-la.doubleknot.com/signon/1912

•Obtain your User ID and Password by selecting the Need help Logging on? link.

•Follow the prompts to obtain the password and logon to Doubleknot.

•Logging on will bring you to the Summary tab showing your current registrations, reservations, and/or memberships.

•Click on the desired action button to make a payment or view the details and update the registration. Please note that changes to a registration may be restricted after a certain date, so the update action may not appear.

\*\*This is just an example email and will not open to your account user ID. Please be sure to find your confirmation email and follow the link specific to your account.

Log on

# - Coubleknot

Using your existing User ID and Password for the unit registration already created, please Log On.

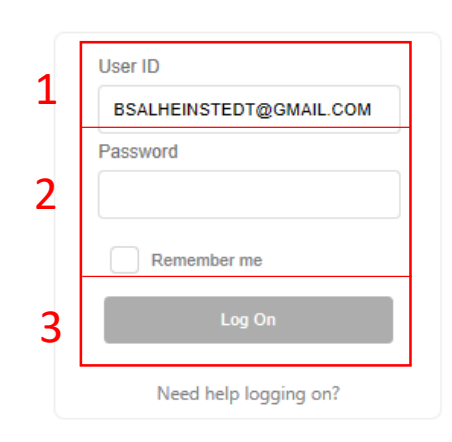

Doubleknot LLC 20665 Fourth Street, Suite 103 | Saratoga, CA | 95070 Phone (408) 971-9120 | Fax (408) 741-1000 | doubleknot@doubleknot.com © 2016-2019 Doubleknot LLC. All rights reserved.

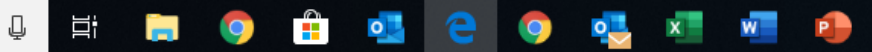

BOY SCOUTS OF AN WESTERN LOS ANGELES COUN

This is the page that you will see all your WLACC reservations. If you have participants in our Rugged Programs or with our other camps (Josepho or Whitsett), this is also where they will appear.

Ū.

|                                                |                         |                       |            | Welcome Emerald<br>Log Off   My Account |                                      |
|------------------------------------------------|-------------------------|-----------------------|------------|-----------------------------------------|--------------------------------------|
| SUMMARY                                        | SUBSCRIPTIONS REGISTRAT | TIONS GROUPS PURCHASE | S PROFILE  |                                         |                                      |
| UPCOMING PAYMENTS                              |                         |                       |            | Θ                                       |                                      |
| Description                                    | Date                    | Number Due Date       | Due        |                                         |                                      |
| 020 Camp Emerald Bay Week 2                    | 6/14/2020 - 6/20/2020   | 19417380 3/6/2020     | \$2,000.00 | Pay Now                                 |                                      |
| UPCOMING REGISTRATI                            | ONS / RESERVATIONS      |                       |            | Θ                                       | Click "View Deta<br>of the program y |
| Description                                    | D                       | )ate Number           |            |                                         | are hoping to ed                     |
|                                                |                         |                       |            | View Dataila                            |                                      |
| 020 Camp Emerald Bay Week 2                    | 6/14/2020 - 6/20/.      | /2020 19417380        |            | View Details                            |                                      |
| 020 Camp Emerald Bay Week 2 RECURRING PAYMENTS | 6/14/2020 - 6/20/       | /2020 19417380        |            | G                                       |                                      |

If you have a question, comment, or suggestion, please e-mail: No Reply - Please contact the Event Coordinator

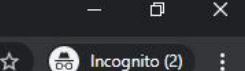

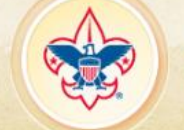

# BOY SCOUTS OF AMERICA WESTERN LOS ANGELES COUNTY COUNCIL

You should have listed all your participants when you first registered. "Who's Coming?" is where you add any new names.

x

Inside the "What Are They Doing?" Tab, you will find the names of your Scouts and Adults, along with merit badge and activity choices.

Even if no payment is due, the registration, including all changes and updates, will not be saved until you check out.

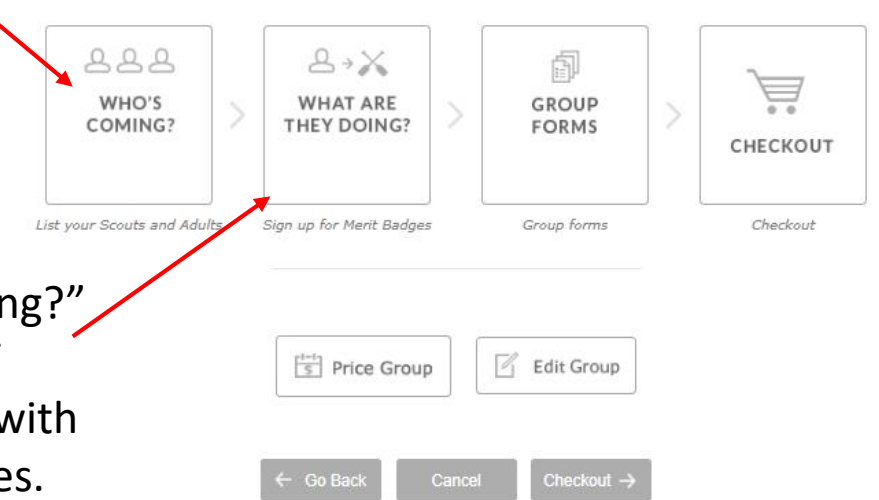

\*\*We highly recommend
signing up your participants in batches of 8-10 people.
Doubleknot may not save your sign ups, if you time out the
system. Be sure to "Checkout" often so the participant choices are saved\*\*

Log On You have 1 item in your cart Subtotal: \$0.00 Q

If you have a question, comment, or suggestion, please e-mail: No Reply - Please contact the Event Coordinator

Copyright © 1998-2020. All rights reserved.

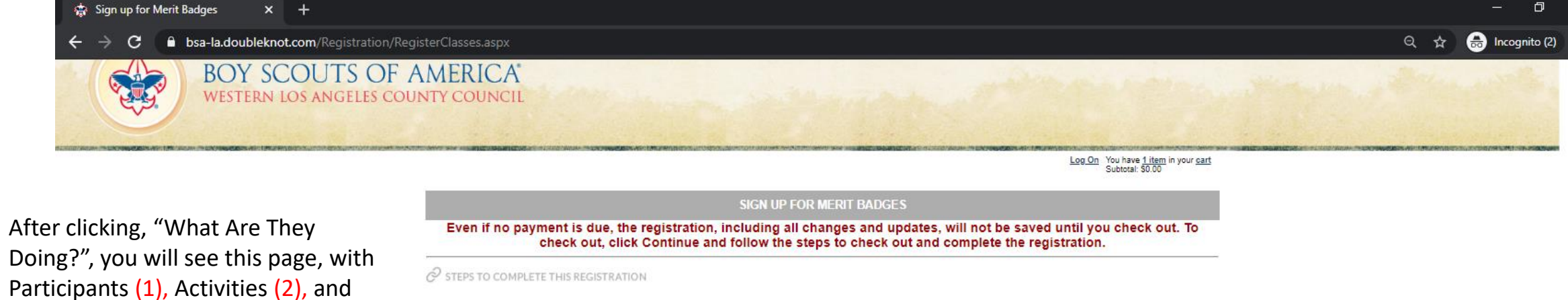

Courses (3)

1) Schedule For: allows you to switch between registrants.

Use this to assign one individual at a time to an activity at this event.

| 1 | SCHEDULE FOR: | Catalina, Avalon 🔻 |                |                                 |            | e            |
|---|---------------|--------------------|----------------|---------------------------------|------------|--------------|
| - |               | Bay, Emerald       |                |                                 |            |              |
|   | 0-4           | Catalina, Avalon   | A              | Barta ITTana                    | 0.1.1.1.1. | <b>0</b> 4-4 |
|   | Category      | Sepho, Jo          | Activity       | Date/Time                       | Schedule   | Status       |
|   |               | Sett, Whit         | - Crick        |                                 |            |              |
|   |               |                    | This participa | ant is not registered for any a | ctivities. |              |

| HOOSE ACTIVITIES IN CATEGORY: Scoutcraft | •                                            |                   |
|------------------------------------------|----------------------------------------------|-------------------|
| Activity                                 | Date/Time                                    | Schedule          |
| Add Camping MB Session 1                 | 6/14/2020 - 6/20/2020<br>8:40 AM - 9:40 AM   | Sunday - Saturday |
| Add Camping MB Session 2                 | 6/14/2020 - 6/20/2020<br>10:00 AM - 11:00 AM | Sunday - Saturday |
| Add Camping MB Session 3                 | 6/14/2020 - 6/20/2020<br>11:20 AM - 12:20 PM | Sunday - Saturday |
| Add Camping MB Session 4                 | 6/14/2020 - 6/20/2020<br>2:00 PM - 3:00 PM   | Sunday - Saturday |
| Add Geocaching MB Session 6              | 6/14/2020 - 6/20/2020<br>7:00 PM - 8:00 PM   | Sunday - Saturday |
| Add Orienteering MB Session 1            | 6/14/2020 - 6/20/2020<br>8:40 AM - 9:40 AM   | Sunday - Saturday |
| Add Orienteering MB Session 3            | 6/14/2020 - 6/20/2020                        | Sunday - Saturday |

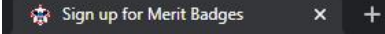

BOY SCOUTS OF AMERICA

Q

# 2) "Choose activities in category"

allows you to switch between the various program offerings. The participants name (1) will remain the same until you switch it in the dropdown menu.

Adults can register for our Adult Leader Trainings as well as any course that states "BSA" as opposed to "MB":

BSA Aquarist, Oceanographer, Naturalist, Lifeguard, American Sailing Association, Paddle Board, and Mile Swim.

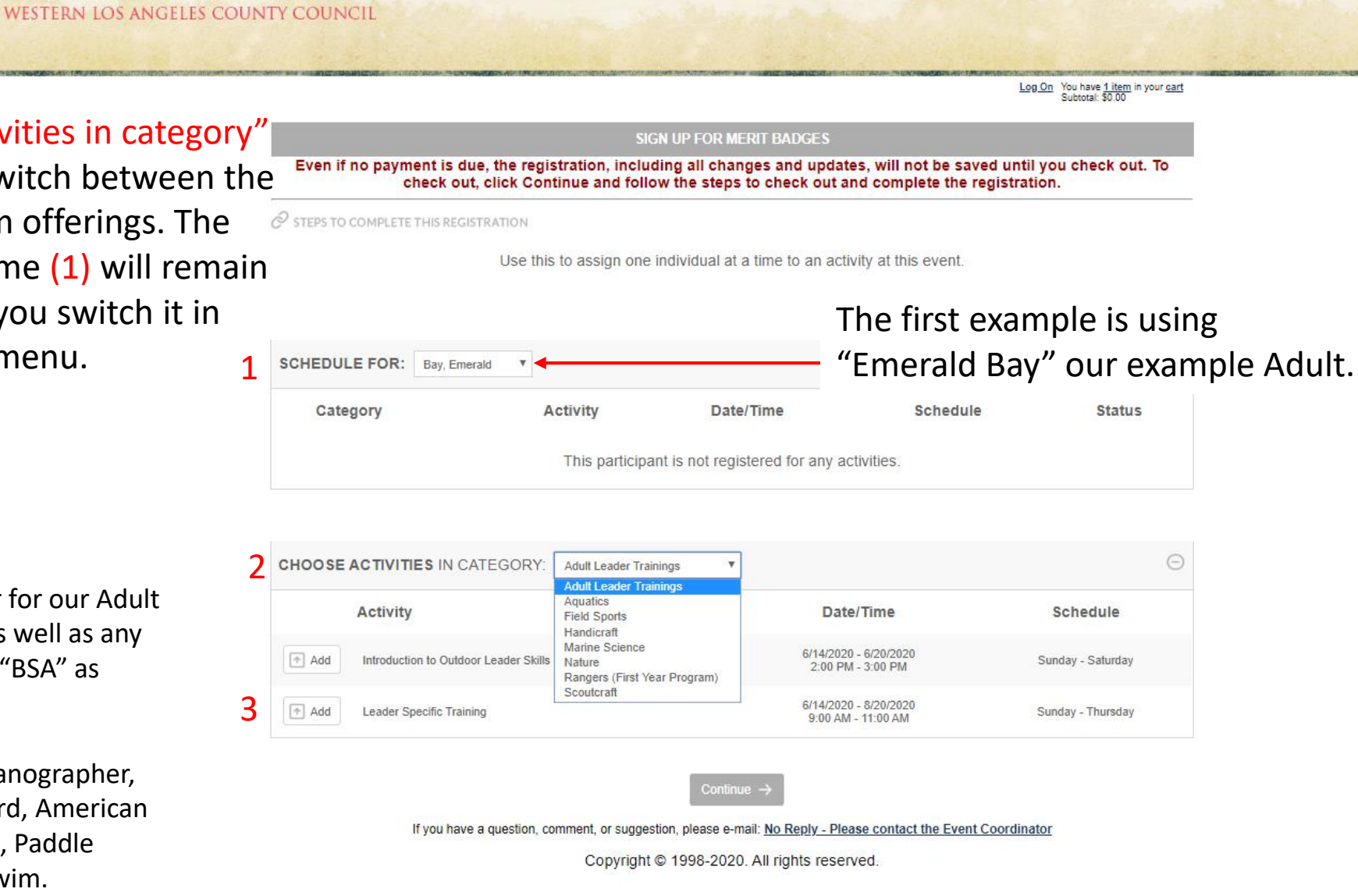

Log On You have <u>1 item</u> in your <u>cart</u> Subtotal: \$0.00

3) Activity: Click the + Add button next to the course you are hoping to register your participant for. + Add options will disappear if there is a schedule conflict for any course

Adults can register for our Adult Leader Trainings as well as any course that states "BSA" as opposed to "MB":

BSA Aquarist, Oceanographer, Naturalist, Lifeguard, American Sailing Association, Paddle Board, and Mile Swim.

Ļ

|         | IID FOD |     | DOFO |
|---------|---------|-----|------|
| STORE N |         | 274 |      |
|         |         |     |      |

Even if no payment is due, the registration, including all changes and updates, will not be saved until you check out. To check out, click Continue and follow the steps to check out and complete the registration.

 $\mathscr{O}$  steps to complete this registration

Use this to assign one individual at a time to an activity at this event.

| 1   | SCH | EDULE FOR: Bay, En     | nerald T                                            |                                            |                   | Θ          |
|-----|-----|------------------------|-----------------------------------------------------|--------------------------------------------|-------------------|------------|
|     |     | Category               | Activity                                            | Date/Time                                  | Schedule          | Status     |
| se. | Ü   | Adult Leader Trainings | Introduction to Outdoor Leader Skills               | 6/14/2020 - 6/20/2020<br>2:00 PM - 3:00 PM | Sunday - Saturday | Registered |
|     | Ŵ   | Aquatics               | BSA Lifeguard with American Red Cross Session A & 1 | 6/14/2020 - 6/20/2020<br>6:00 AM - 9:40 AM | Sunday - Saturday | Registered |

| 2 | CHOOSE | ACTIVITIES IN CATEGORY: Aquatics             |                                              | $\ominus$         |
|---|--------|----------------------------------------------|----------------------------------------------|-------------------|
|   |        | Activity                                     | Date/Time                                    | Schedule          |
| 2 | Add 1  | Advanced Small Boat Sailing MB Session 3 & 5 | 6/14/2020 - 6/20/2020<br>11:20 AM - 12:20 PM | Sunday - Saturday |
| 5 | Add    | BSA Stand Up Paddle Board Session 6          | 6/14/2020 - 6/20/2020<br>7:00 PM - 8:00 PM   | Sunday - Saturday |
|   |        | BSA Stand Up Paddle Board Session A          | 6/14/2020 - 6/20/2020<br>6:00 AM - 7:15 AM   | Sunday - Saturday |
|   |        | Canoeing MB Session 1                        | 6/14/2020 - 6/20/2020<br>8:40 AM - 9:40 AM   | Sunday - Saturday |
|   | Add 1  | Canoeing MB Session 2                        | 6/14/2020 - 6/20/2020<br>10:00 AM - 11:00 AM | Sunday - Saturday |
|   | Add 1  | Canoeing MB Session 3                        | 6/14/2020 - 6/20/2020<br>11:20 AM - 12:20 PM | Sunday - Saturday |
|   |        | Kayaking MB Session 1                        | 6/14/2020 - 6/19/2020<br>8:40 AM - 9:40 AM   | Sunday - Friday   |
|   |        | Keuslies MD Cassiss 2                        | 6/14/2020 - 6/20/2020                        | Cuedeu Celudeu    |

BOY SCOUTS OF AMERICA WESTERN LOS ANGELES COUNTY COUNCIL D

Log On You have <u>1 item</u> in your cart Subtotal: \$0.00

|                                         | SIGN UP FOR MERIT BADGES                                                                                                    |
|-----------------------------------------|----------------------------------------------------------------------------------------------------|
| Even if no payment is due<br>check out, | e, the registration, including all changes and updates, will not be saved until you check out. To<br>click Continue and follow the steps to check out and complete the registration. |
| STEPS TO COMPLETE THIS REGIST           | TRATION                                                                                                    |

Use this to assign one individual at a time to an activity at this event.

| SCHEDULE FOR: | Bay, Emerald | Y              |                                 |            | Θ      |
|---------------|--------------|----------------|---------------------------------|------------|--------|
| Category      |              | Activity       | Date/Time                       | Schedule   | Status |
|               |              | This participa | ant is not registered for any a | ctivities. |        |

| CHOOSE ACTIVITIES IN CATEGORY:            | Adult Leader Trainings                                                 |                                             | Θ                 |
|-------------------------------------------|------------------------------------------------------------------------|---------------------------------------------|-------------------|
|                                           | Adult Leader Trainings                                                 |                                             |                   |
| Activity                                  | Aquatics<br>Field Sports                                               | Date/Time                                   | Schedule          |
| Add Introduction to Outdoor Leader Skills | Handicratt<br>Marine Science<br>Nature<br>Rangers (First Year Program) | 6/14/2020 - 6/20/2020<br>2:00 PM - 3:00 PM  | Sunday - Saturday |
| Add Leader Specific Training              | Scoutcraft                                                             | 6/14/2020 - 8/20/2020<br>9:00 AM - 11:00 AM | Sunday - Thursday |

Once you register 8-10 participants, we recommend checking out by clicking "Continue".

If you have a question, comment, or suggestion, please e-mail: No Reply - Please contact the Event Coordinator

\*\*

Copyright © 1998-2020. All rights reserved.

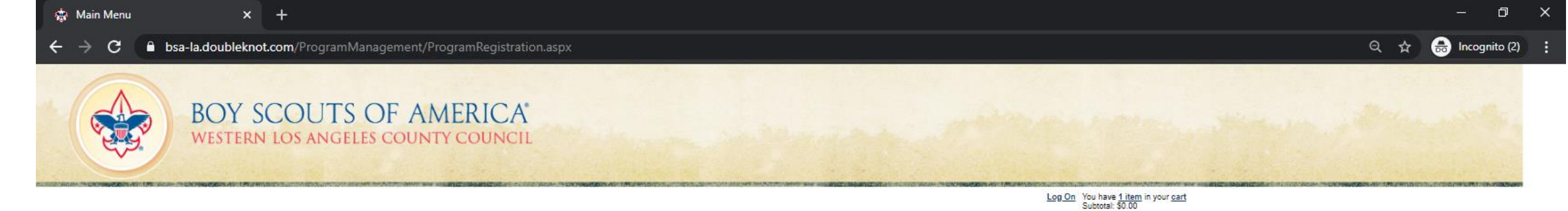

| <u> </u>             |       | → X<br>WHAT ARE          |       | GROUP       |                                |
|----------------------|-------|--------------------------|-------|-------------|--------------------------------|
| COMING?              |       | THEY DOING?              |       | FORMS       | CHECKOUT                       |
| t your Scouts and Ac | lults | Sign up for Merit Badge: | 5     | Group forms | Checkout                       |
|                      |       |                          |       | 7           | Once you register 8-10 partici |
|                      |       | Price Group              | , ] [ | Edit Group  | we recommend checking out      |

Copyright © 1998-2020. All rights reserved.

BOY SCOUTS OF AMERICA<sup>®</sup> WESTERN LOS ANGELES COUNTY COUNCIL

Q #

Log On You have <u>1 item</u> in your cart Subtotal: \$1,200.00 | Checkout

|                                                                                                    | SHOPPIN                                                                                                  | IG CART    |                                                                                                    |            |                |
|----------------------------------------------------------------------------------------------------|----------------------------------------------------------------------------------------------------|------------|----------------------------------------------------------------------------------------------------|------------|----------------|
| Description                                                                                                    |                                                                                                    | Amount     |                                                                                                    | Payment    |                |
| 2020 Camp Emerald Bay Week 2<br>Emerald Bay - Adult<br>BSA Lifeguard with American Red Cross Session<br>& 1 from 6/14/2020 6:00 AM to 6/20/2020 9:40 A<br>Emerald Bay<br>Mile Swim Session 6 from 6/14/2020 7:00 PM to<br>6/20/2020 8:00 PM - Emerald Bay<br>Introduction to Outdoor Leader Skills from 6/14/2<br>PM to 6/20/2020 3:00 PM - Emerald Bay<br>Avaion Catalina - Youth<br>Art MB Session 4 from 6/14/2020 2:00 PM to 6/2<br>3:00 PM - Avaion Catalina<br>BSA Oceanographer Session 2 & 3 from 6/14/20<br>AM to 6/20/2020 12:20 PM - Avaion Catalina<br>Camping MB Session 1 from 6/14/2020 8:40 AM<br>6/20/2020 9:40 AM - Avaion Catalina<br>Jo Sepho - Youth<br>Whit Sett - Youth | \$574.00<br>M -<br>2020 2:00<br>\$724.00<br>0/2020<br>20 10:00<br>to<br>\$724.00<br>\$724.00<br>\$724.00 | \$2,821.00 | <ul> <li>Amount To Pay Now</li> <li>Next Payment due on<br/>3/6/2020</li> <li>Pay In Full due on<br/>5/22/2020</li> <li>Other Amount</li> </ul> | \$1,200.00 | ΰ              |
| Wint Octa / Joann                                                                                                    | Subtotal                                                                                                 | \$2,821,00 |                                                                                                    | \$1,200.00 |                |
| Discount Codes Keep shopping                                                                                                    | Code 1, Code 2<br>Cancel                                                                                 | Checkout → | Apply                                                                                                    | rdinator   | Or<br>we<br>to |

Once you register 8-10 participants, we recommend checking out fully to ensure your work is being saved.

Copyright © 1998-2020. All rights reserved.

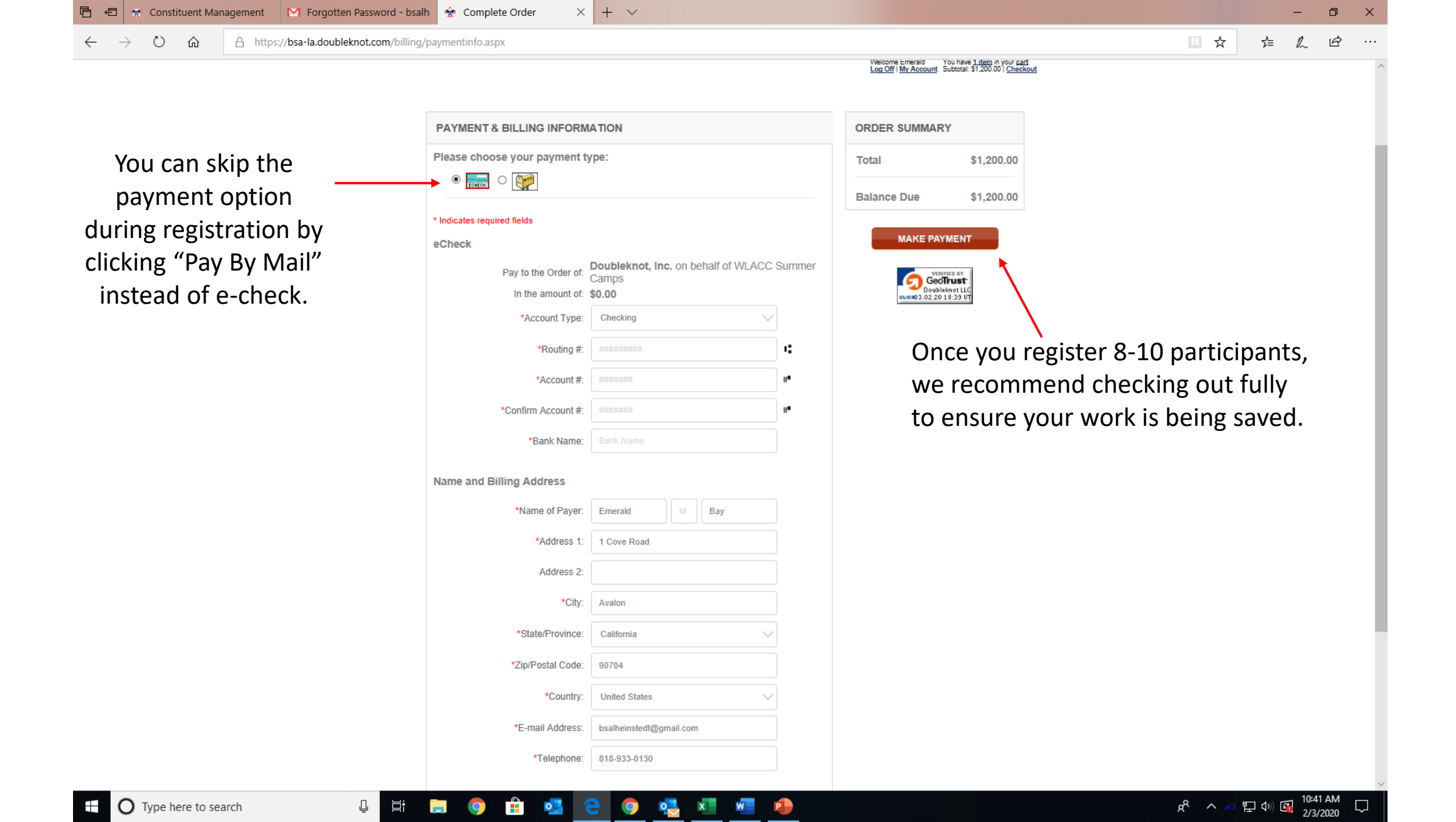

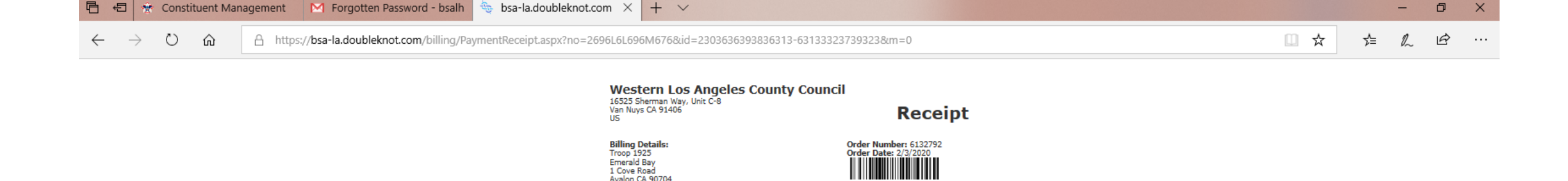

| Description                                                                                                    |           | Amount     | Payment    |
|----------------------------------------------------------------------------------------------------|-----------|------------|------------|
| 2020 Camp Emerald Bay Week 2                                                                                        |           | \$2,821.00 | \$1,200.00 |
| 19417380, 6/14/2020 - 6/20/2020                                                                                     |           |            |            |
| Emerald Bay - Adult                                                                                                 | \$5/4.00  |            |            |
| BSA Lifeguard with American Red Cross Session A & 1<br>from 6/14/2020 6:00 AM to 6/20/2020 9:40 AM -<br>Emerald Bav | \$75.00   |            |            |
| Mile Swim Session 6 from 6/14/2020 7:00 PM to 6/20<br>8:00 PM - Emerald Bay                                         | /2020     |            |            |
| Introduction to Outdoor Leader Skills from 6/14/2020<br>to 6/20/2020 3:00 PM - Emerald Bay                          | 2:00 PM   |            |            |
| Avalon Catalina - Youth                                                                                             | \$724.00  |            |            |
| Art MB Session 4 from 6/14/2020 2:00 PM to 6/20/20<br>PM - Avalon Catalina                                          | 20 3:00   |            |            |
| BSA Oceanographer Session 2 & 3 from 6/14/2020 10<br>6/20/2020 12:20 PM - Avalon Catalina                           | :00 AM to |            |            |
| Camping MB Session 1 from 6/14/2020 8:40 AM to 6/<br>9:40 AM - Avalon Catalina                                      | 20/2020   |            |            |
| Jo Sepho - Youth                                                                                                    | \$724.00  |            |            |
| Whit Sett - Youth                                                                                                   | \$724.00  |            |            |
|                                                                                                    | Subtotal  | \$2,821.00 | \$1,200.00 |
|                                                                                                    | Total     |            | \$1,200.00 |
|                                                                                                    | Balance   |            | \$2,821,00 |

## Please direct all inquiries to: No Reply - Please contact the Event Coordinator Western Los Angeles County Council Western Los Angeles County Co 16525 Sherman Way, Unit C-8 Van Nuys, CA 91406 (818) 785-8700 camping@bsa-la.org

Emerald Bay 1 Cove Road Avalon CA 90704 US .

bsalheinstedt@gmail.com 818-933-0130

### Please retain a copy of this receipt for your records.

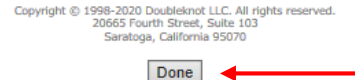

Once you register 8-10 participants, we recommend checking out fully to ensure your work is being saved.

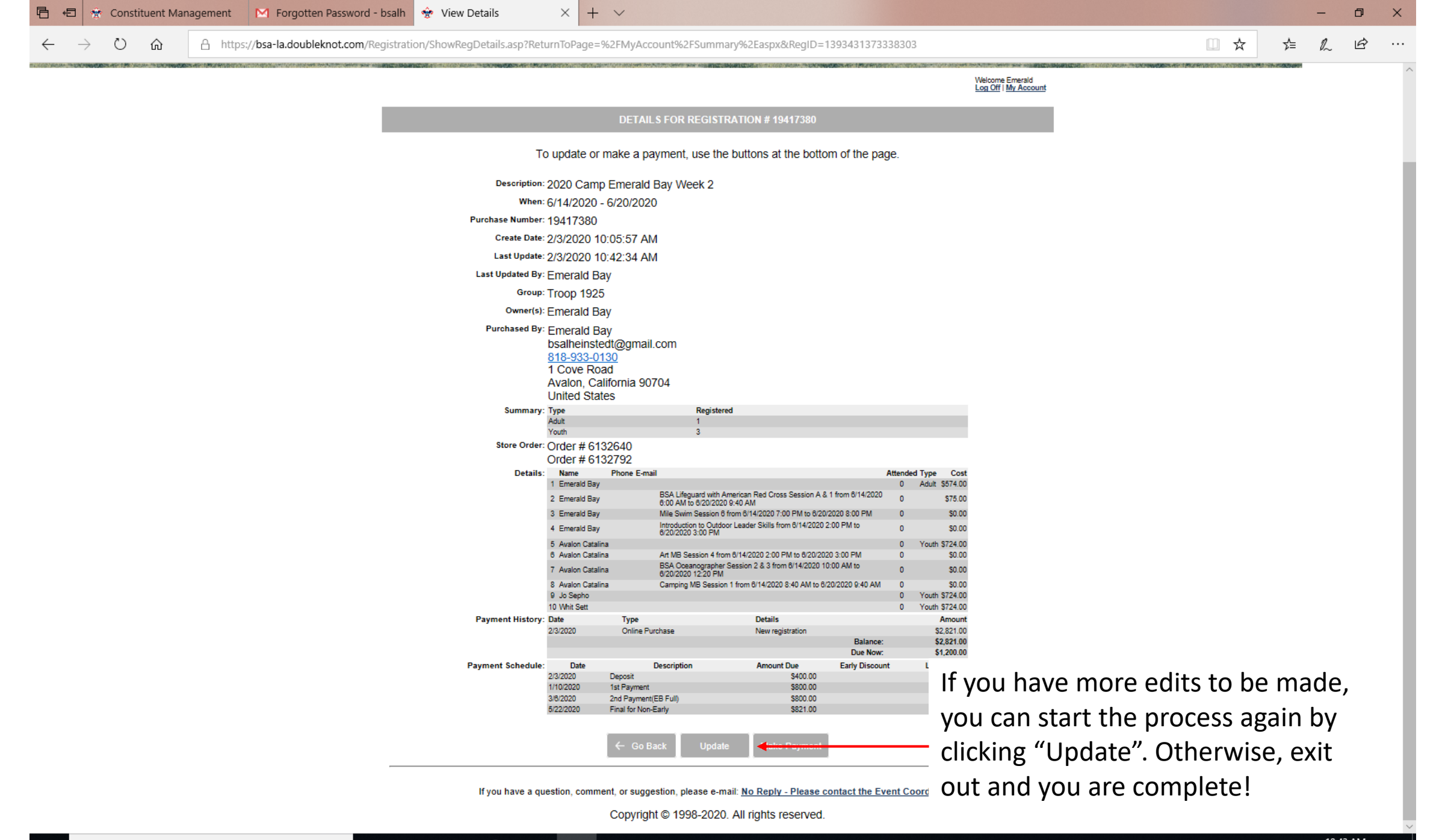